# Logiciel LocalSend

## *Rencontre et Loisirs 62780 Cucq* Guide d'installation et d'utilisation

**LocalSend** est une application légère qui permet de **transférer**, en toute sécurité, un ou des fichiers d'un appareil à un autre en « local », c'est-à-dire si les appareils sont sur le même réseau (wifi ou autre).

### 1°) Installation et configuration sur votre PC :

 télécharger le fichier d'installation à l'adresse suivante : <u>https://localsend.org/#/download</u> et cliquer, dans les fichiers APK de Windows, sur le fichier « EXE »et lancer l'installation (exécuter) (vous pouvez créer un raccourci sur le bureau si vous le souhaitez)
ou dans le dossier « logiciels » du cloud de votre site

- ou dans le dossier « logiciels » du cloud de votre site

<u>http://rencontreetloisirs.free.fr</u>, cliquer sur « **localsend.exe** »et lancer l'installation (exécuter) (vous pouvez créer un raccourci sur le bureau si vous le souhaitez)

Choisissez le mode d'installation Credisting ent et mointail por tour les valitations Localisend par enternisment autorisment Durant l'installation, - choisisr

- choisir « Installer pour tous les utilisateurs »
  - dans la fenêtre de langues "français"
- dans la fenêtre "tâches supplémentaires", cocher (ou pas » "créer une icône sur le bureau"

\$

- valider « Installer »

Une fois le programme lancé,

- l\_paramétrage et choix du dossier d'enregistrement des fichiers reçus : au dessus de « réseau », clic dans la case à côté de « destination » et rechercher votre dossier « téléchargements », le sélectionner. Maintenant, à chaque fois que vous recevrez un fichier, celui-ci sera automatiquement enregistrer dans ce dossier (donc, facile à retrouver).
- 2\_paramétrage du nom du PC : clic sur « paramètres », descendre sur « Réseau », clic dans « Alias » pour taper le nom que vous voulez donner à votre PC pour le reconnaître «(par exemple, PCPerso\_NOM »). Dans la case au-dessus, clic sur la « flèche circulaire » pour redémarrer le serveur afin d'actualiser votre pom

circulaire » pour redémarrer le serveur afin d'actualiser votre nom.

vous êtes prêt à envoyer des fichiers depuis votre PC vers votre smartphone ou inversement.

#### 2°) Installation et configuration sur votre smartphone :

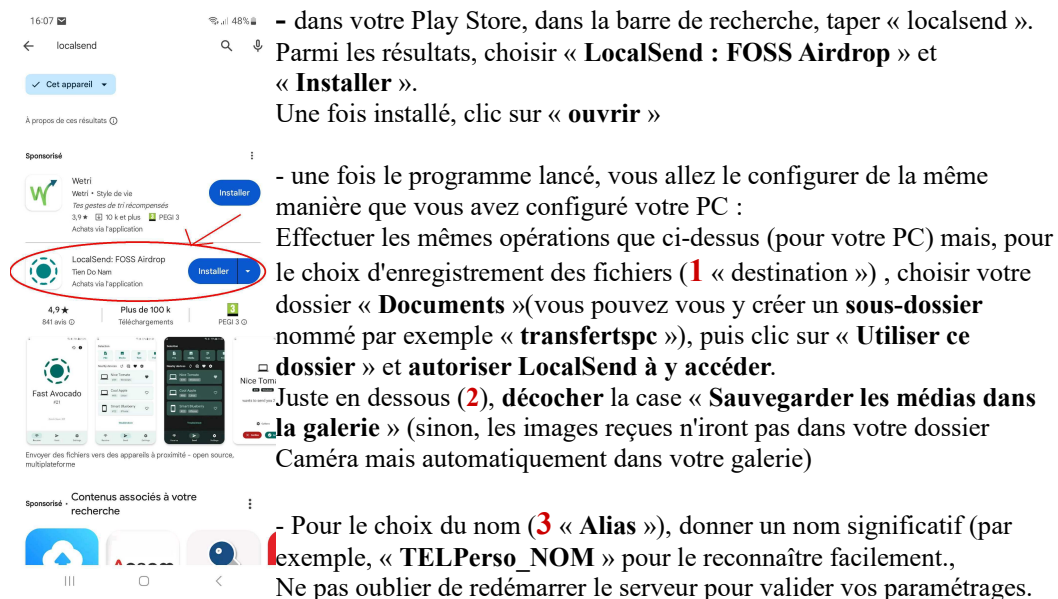

Vous pouvez fermer votre programme

| https://localsend.org/#/download                                                                                                    |                                                                                                    |  |  |  |
|----------------------------------------------------------------------------------------------------|----------------------------------------------------------------------------------------------------|--|--|--|
| pour                                                                                                    |                                                                                                    |  |  |  |
| PC                                                                                                    | LocalSend<br>Téléchargements                                                                                           |  |  |  |
| Windows                                                                                                    | macOS Linux Android 108                                                                                                |  |  |  |
| Téléchargements pour Windows<br>Dù à des changements au certificat, voza divez éleistatuiler Localiserd v1.70 (ou antéreux) avant d'installer la Localiserd v1.80. |                                                                                                    |  |  |  |
| Fichiers APK<br>Tréchargements pour une utilisation                                                                                                    | Gesionnaires de paquets<br>Instalev dus Instructur<br>Minget<br>- stage Minista Sensient<br>- desente Minista Sensient |  |  |  |
| O TOUTES LES VERSIONS                                                                                                    | Scoop bucket add worran; scoop install localsend                                                                       |  |  |  |

|                     |                               | - 0                                               | × |
|---------------------|-------------------------------|---------------------------------------------------|---|
| calSend             | Sauvegarde rapide             |                                                   |   |
| iecevoir            | Destination                   | C:\Users\user\D<br>ocuments\Sams<br>ung\tranferes | ) |
| nvoyer<br>aramétres | Finir automatiquement         | ۲                                                 |   |
|                     | Enregistrer dans l'historique |                                                   |   |
|                     | Réseau                        |                                                   |   |
|                     | Serveur                       | C I                                               |   |
|                     | Alias                         | Hub_pcportable                                    | ) |
|                     | Autre                         |                                                   |   |

| 16:13                                |         | জি না 45%                             |
|--------------------------------------|---------|---------------------------------------|
| Langue                               |         | Système                               |
|                                      |         |                                       |
| Reçu                                 |         |                                       |
| Sauvegarde rapide                    |         |                                       |
| Destination                          |         | /storage/<br>emulated/0/<br>Documents |
| Sauvegarder les médias<br>la galerie | dans 2  |                                       |
| Finir automatiquement                |         |                                       |
| Enregistrer dans l'histori           | ique    |                                       |
| Réseau                               |         |                                       |
| Serveur                              |         | C 🗖                                   |
| Alias                                | 3(      | Hub_A51                               |
| Διιτρ                                |         |                                       |
| ĉ                                    | >       | \$                                    |
| Recevoir                             | Envoyer | Paramètres                            |
|                                      | 0       | <                                     |

vous êtes prêt à envoyer des fichiers vers votre smartphone ou recevoir des fichiers envoyés par votre smartphone.

#### **3°) Utilisation de LocalSend :**

le transfert de fichiers ou dossiers est très simple :

Il suffit de lancer l'application sur chaque appareil, puis de sélectionner sur l'appareil « émetteur » le ou les fichiers à envoyer.

L'appareil « récepteur » sera prévenu de la réception et acceptera ou non cette réception.

Si la réception est acceptée, le ou les fichiers seront automatiquement copié(s) dans le répertoire désigné lors de la configuration.

#### **Exemple :**

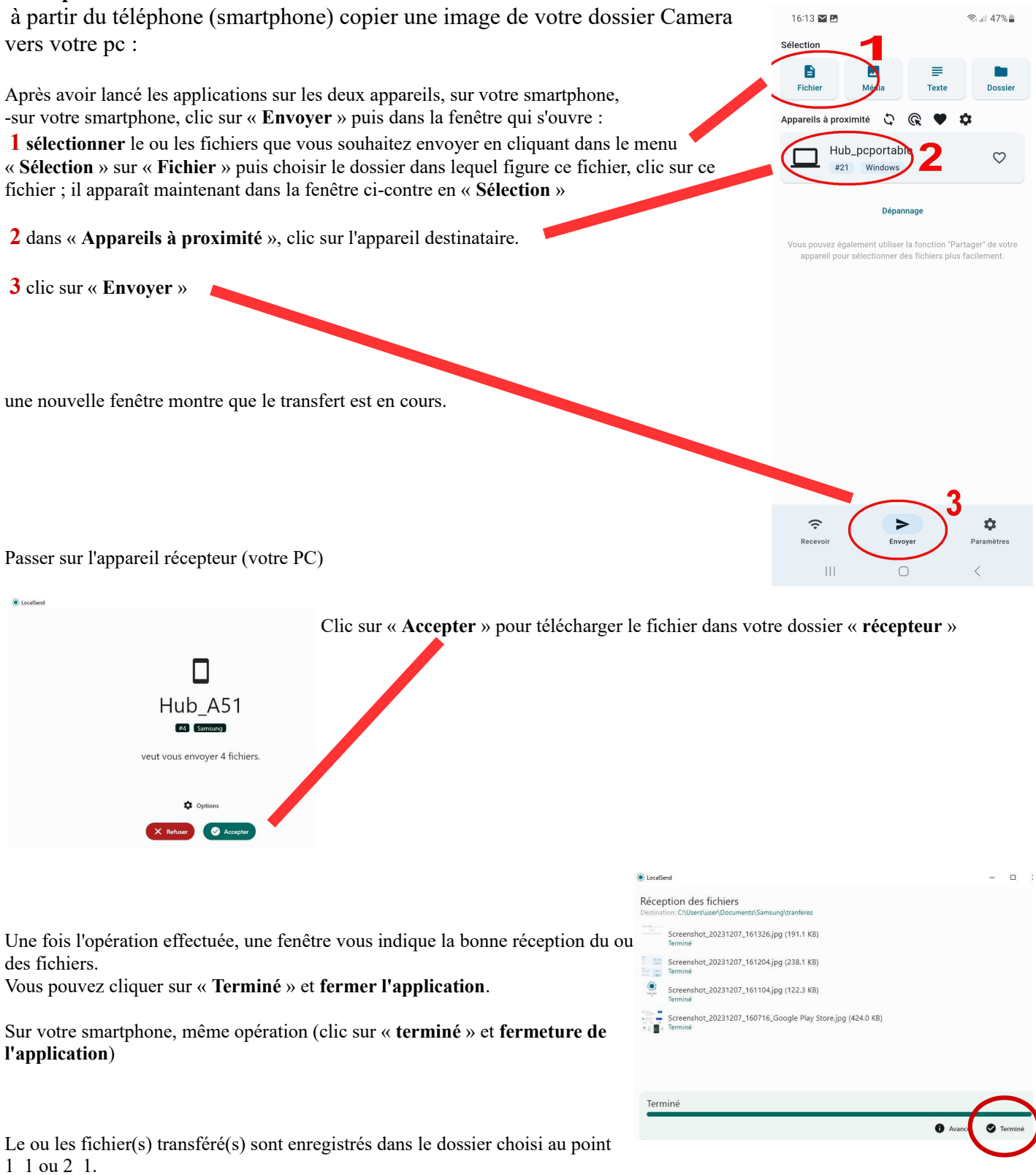

Vous pouvez modifier ces paramètres à souhait en retournant dans le menu « paramètres » de chaque appareil.

Ces transferts sont sécurisés car le canal utilisé n'est utilisable qu'après acceptation du transfert et est automatiquement clos après le transfert.